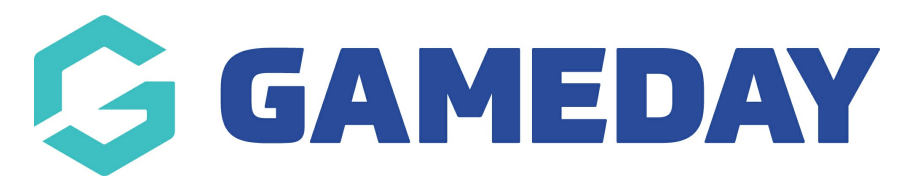

## How do I mark Player Attendance with a QR Code (Mobile)?

Last Modified on 17/11/2023 12:43 pm AEDT

GameDay Passport includes a QR Code scanning functionality to enable competition administrators to scan a player's attendance in a fixtured match.

Members can access their unique QR Codes through their Member Profile, or administrators can download an individual's QR Code through their Member Record in Passport.

Members that present their unique QR Code on match day can be scanned into the match and marked as attending the match through the below process:

1. Login to your Passport account and select **RESULTS ENTRY AND LIVE SCORING**.

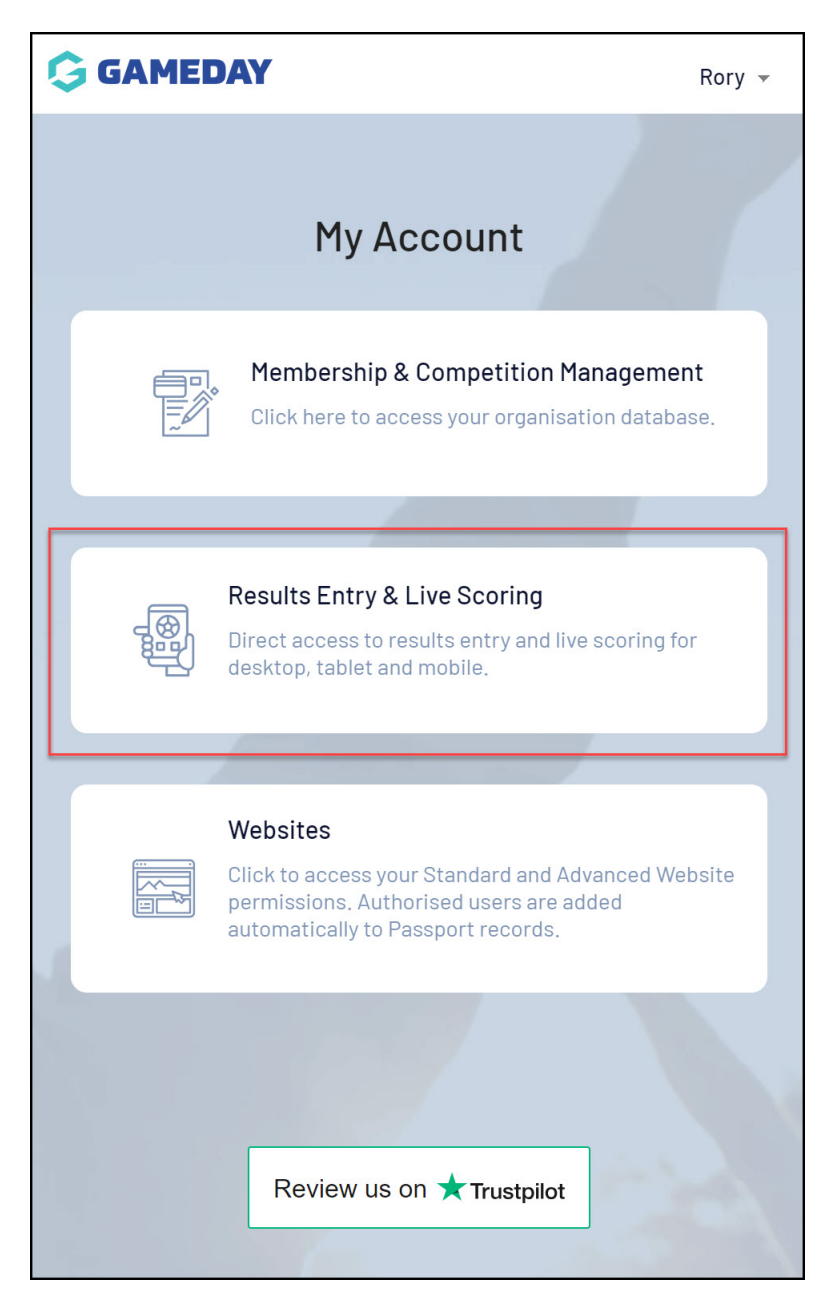

2. Locate the relevant match and select **PRE GAME**.

| Ģ          |                              | C Dark Mode BETA R |
|------------|------------------------------|--------------------|
|            | Match Results E              | intry              |
| 09/05/2023 | ▼ To: 20                     | /8/2023 🔹          |
|            | Apply Dates                  |                    |
|            | Filter Matches               | ht                 |
|            |                              |                    |
| Match List |                              | Update Lock Status |
|            | 10/05/2023 12:00<br>@ Oval 1 | ~                  |
| Titans     | 2027 Otesk Oserte Oser       | Pre Game           |
| Lock Match | 2025 Stack Sports Con        | At Game            |
|            | 10/05/2023 12:0(<br>@ Oval 2 | Post Game          |
| Ravens     |                              | Panthers           |
| Lock Match | 2023 Stack Sports Com        | Lock PreGame       |

3. Use the **ADD** button to add any players from the Available Players list into the Selected Players list.

| Titans                                | Sharks            | Match Officials |
|---------------------------------------|-------------------|-----------------|
| <b>☆</b>                              | Save Team         | Selection       |
| Available Players                     | Selected Players  | Team Officials  |
|                                       | Available Players |                 |
| Filter: Please enter                  | ×                 | 배! ~            |
| Hardy, Jennifer<br>(26/11/1985)       |                   | •               |
| Hays, Maia<br>(01/01/2006)            |                   | •               |
| Hess, Wyoming<br>(20/04/2014)         |                   | •               |
| Holland, Alexandra<br>(21/07/1990)    |                   | 0               |
| <b>Pearson, Imani</b><br>(15/03/2010) |                   | •               |
| <b>Shannon, Gil</b><br>(09/04/2014)   |                   | 0               |
| Stevenson, Pascale<br>(14/05/1993)    |                   | 0               |
| Test 26 Sep 22,                       |                   |                 |

4. Click **SAVE TEAM SELECTION**.

| Titans                              | Sharks            | Match Officials |
|-------------------------------------|-------------------|-----------------|
| \$ ~ <b>=</b> ~                     | Save Team         | Selection       |
| Available Players                   | Selected Players  | Team Officials  |
|                                     | Available Players |                 |
| Filter: Please enter                | ×                 | ti! 🗸           |
| Hardy, Jennifer<br>(26/11/1985)     |                   | •               |
| <b>Hays, Maia</b><br>(01/01/2006)   |                   | 0               |
| Hess, Wyoming<br>(20/04/2014)       |                   | 0               |
| Holland, Alexandra<br>(21/07/1990)  |                   | 0               |
| Pearson, Imani<br>(15/03/2010)      |                   | 0               |
| <b>Shannon, Gil</b><br>(09/04/2014) |                   | 0               |
| Stevenson, Pascale<br>(14/05/1993)  |                   | 0               |
| Toot 26 Sop 22                      |                   |                 |

5. Toggle over to the **SELECTED PLAYERS** list.

| Titans                                       | Sharks            | Match Officials |
|----------------------------------------------|-------------------|-----------------|
| <b>☆</b> ~                                   | Save Team Se      | lection         |
| Available Players                            | Selected Players  | Team Officials  |
|                                              | Available Players |                 |
| Filter: Please enter                         | ×                 | tiļ 🗸           |
| Hays, Maia<br>(01/01/2006)                   |                   | •               |
| Hess, Wyoming<br>(20/04/2014)                |                   | O               |
| Holland, Alexandra<br>(21/07/1990)           |                   | 0               |
| Pearson, Imani<br>(15/03/2010)               |                   | 0               |
| Shannon, Gil<br>(09/04/2014)                 |                   | •               |
| Stevenson, Pascale<br>(14/05/1993)           |                   | 0               |
| Test 26 Sep 22,<br>Mailchimp<br>(26/09/2002) |                   | 0               |

6. Click the CHECK IN PLAYER button.

| <b>O</b><br>Officials                                   | 1 0<br>Players Pla<br>Titans Sh | 0<br>yers Officials<br>arks |
|---------------------------------------------------------|---------------------------------|-----------------------------|
| Titans                                                  | Sharks                          | Match Officials             |
| <b>\$</b> ~ <b>\$</b> ~                                 | Sav                             | re Team Selection           |
| Available Players                                       | Selected Playe                  | ers Team Officials          |
|                                                         | Selected Playe                  | ers                         |
| Check In Player                                         | E                               | Auto Select Players 🗸 🗸     |
| <b>Sort by:</b><br>Name                                 | No.                             | Position                    |
| Collins, Karina No. Select a position Remove attendance | n                               | •                           |
| Hardy, Jennifer                                         |                                 |                             |
| No. Select a positio                                    | n                               | ▼                           |
| Check In                                                |                                 |                             |
| 0P=                                                     | = On Permit <b>Q</b> = Fina     | als Qualified               |
| © GameDay. All rights reserved.                         |                                 |                             |

7. **Scan** the member's QR Code. If successful, you will receive a message saying the member has checked into the match.

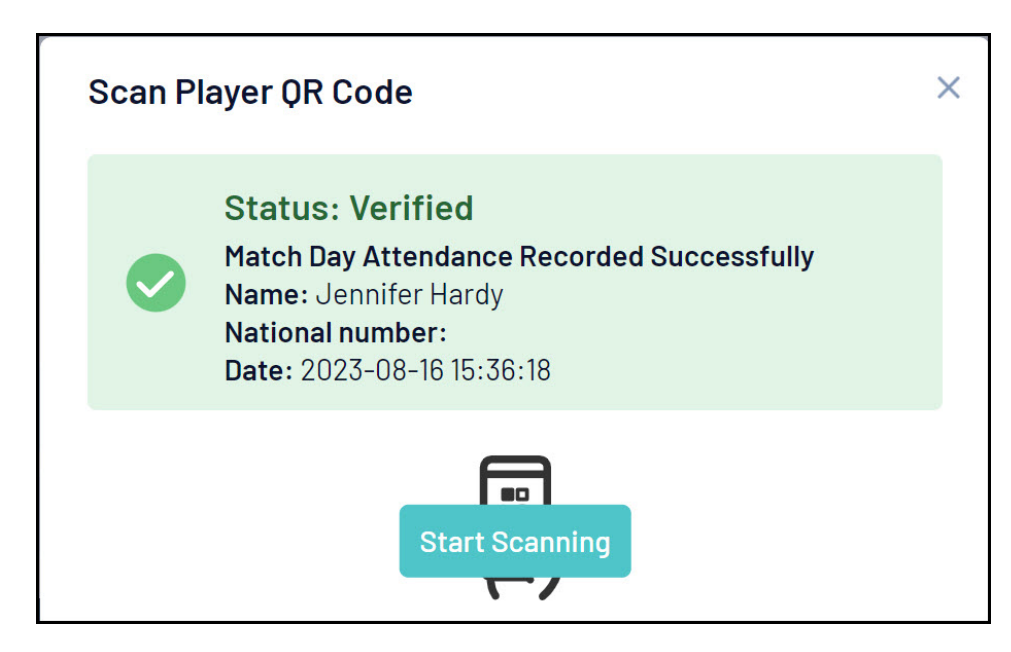

Alternatively, you can manually check a player in using the **CHECK IN** checkbox next to their name in the Selected Player list.

| Available Players       | Selected Players | Team Officials      |
|-------------------------|------------------|---------------------|
|                         | Selected Players |                     |
| Check In Player BETA    |                  | Auto Select Players |
| <b>Sort by:</b><br>Name | No.              | Position            |
| Player Selection saved  |                  |                     |
| Adams, Reuben           |                  |                     |
| No. Select a position   |                  | •                   |
| Barr, Hunter            |                  |                     |
| No. Select a position   |                  | • <b>•</b>          |
| Bright, Troy            |                  |                     |
| No. Select a position   |                  | •                   |
| Check In                |                  |                     |
| Donaldson, August       |                  |                     |
| No. Select a position   |                  | · •                 |
| Check In                |                  |                     |
| Flores, Allen           |                  | C.                  |
|                         |                  |                     |

QR Codes may be rejected in the event that:

• Members have not been saved in the Pre Game Selected Players list.

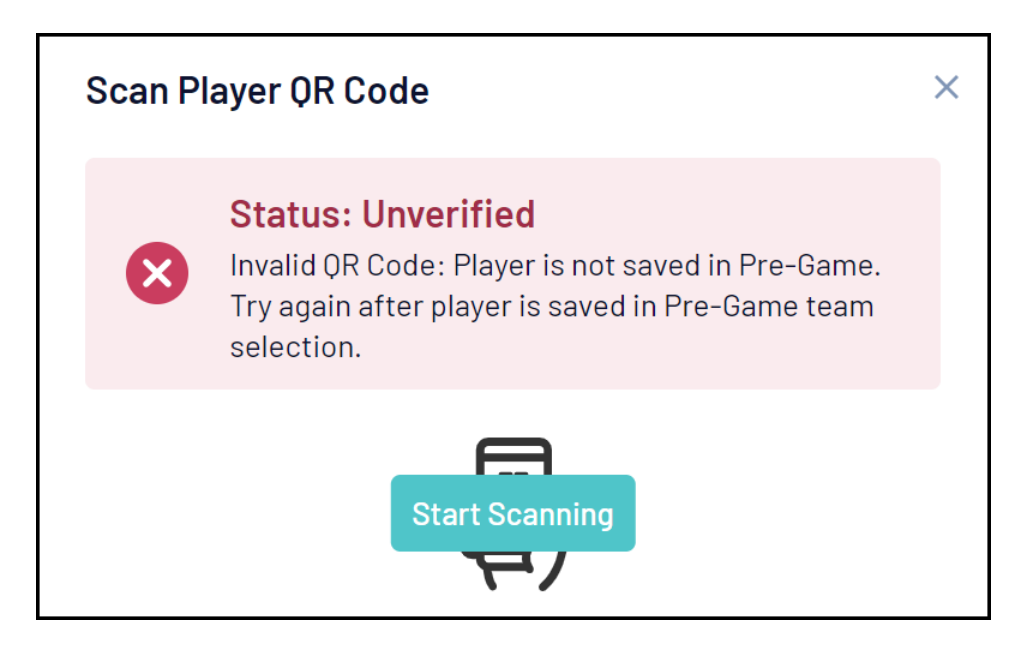

• A member has already been checked in for the match.